## **MAIDO**POSで出数管理をするには

2020 年 3 月 31 日を持って MAIDOSYSTEM「出数入力」は終了いたします。 引き続き出数機能をご利用には MAIDO POS の出数機能をご利用下さい。 ご利用には、以下の手順で設定が必要になります。

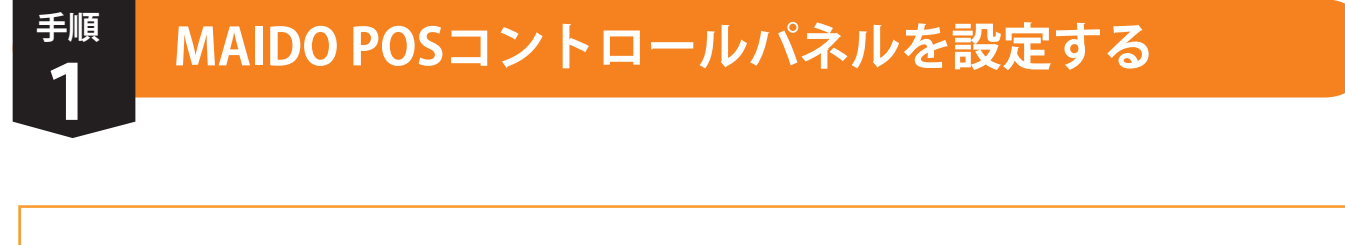

## 初級ガイド・中級ガイドを参照して MAIDO POS を設定してください。

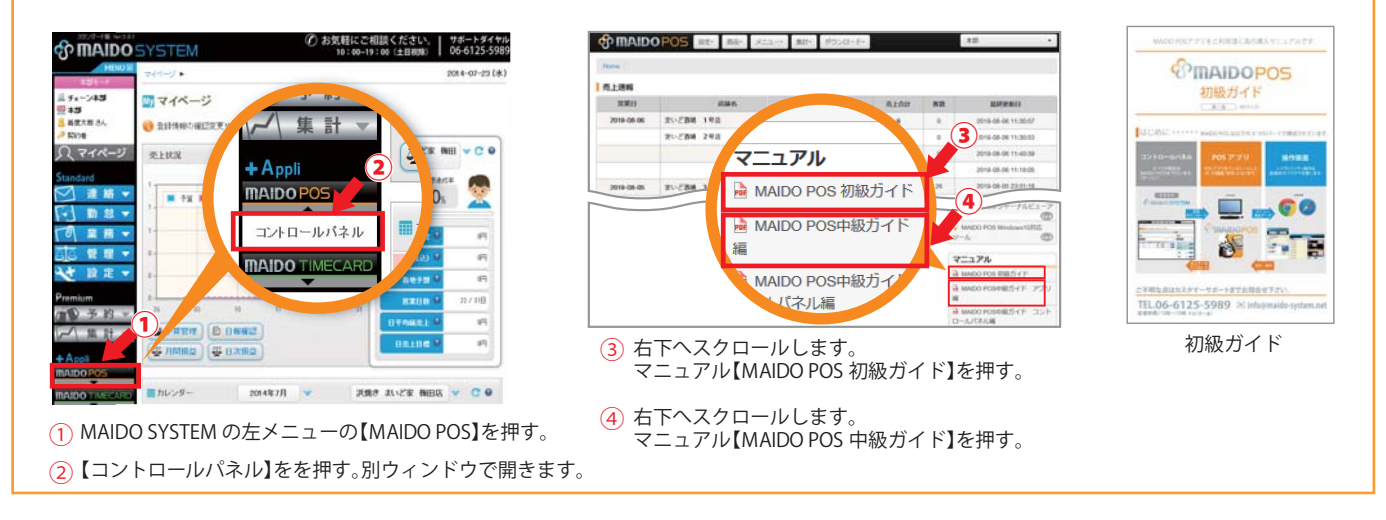

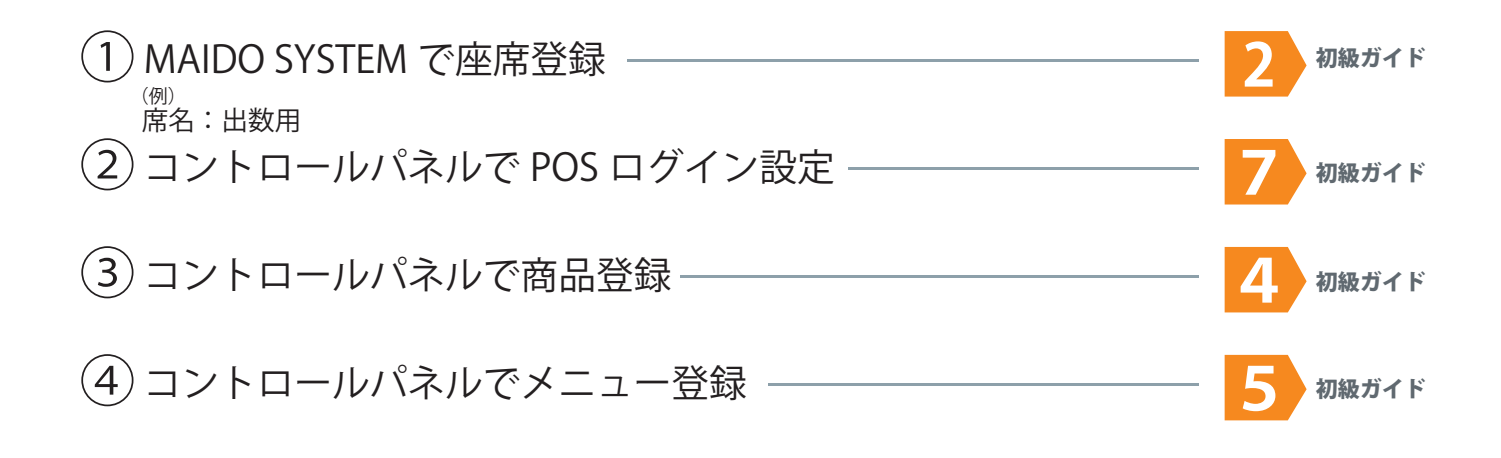

<mark>詳しくは「MAIDO POS 初級ガイド」をご参照下さい。</mark>

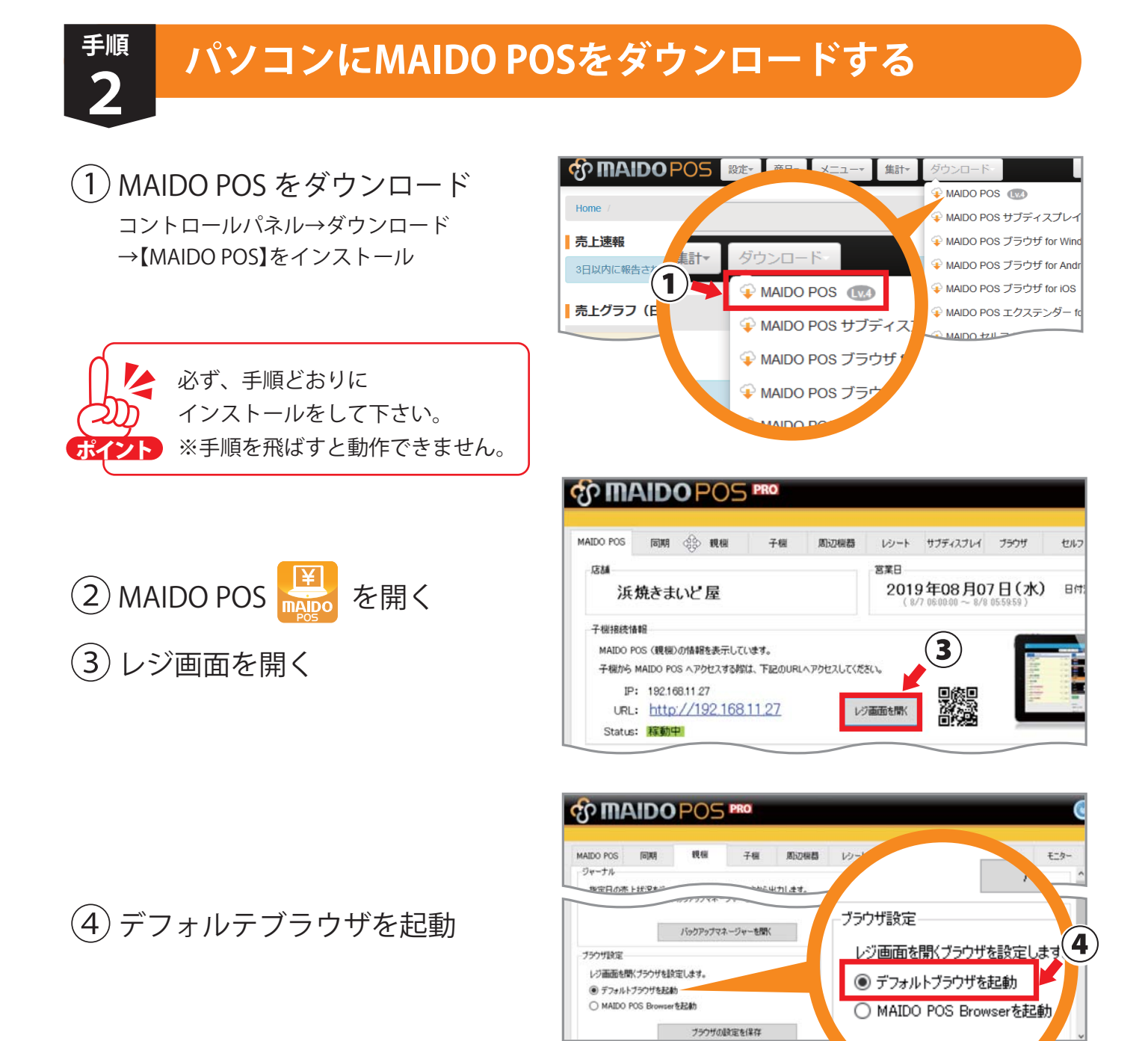

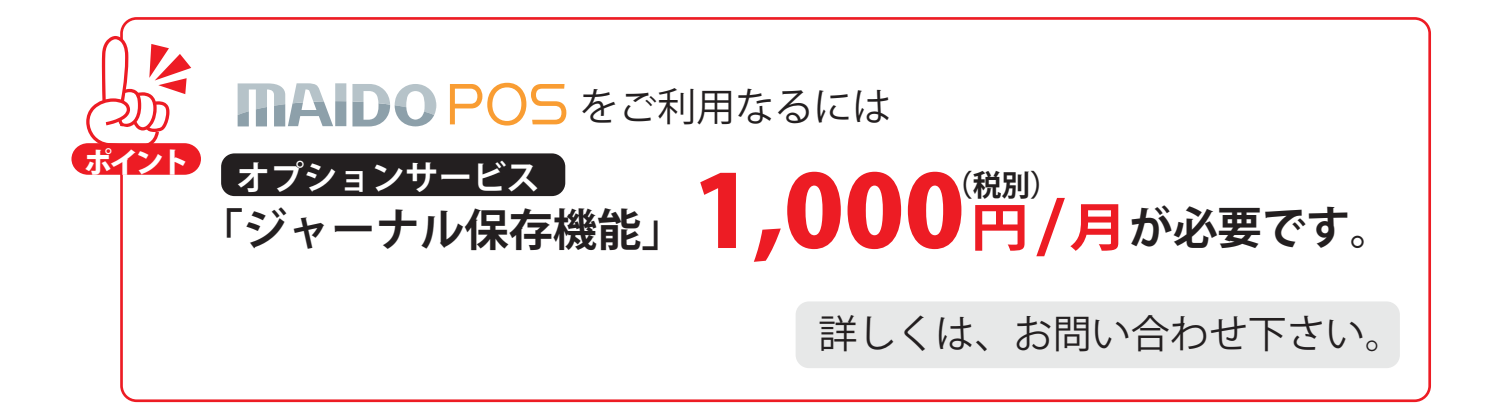

出数用→注文→カテゴリ→商品の順で注文を入れる

1 レジ画面を開き、座席をつくる

手順

(3)

現/預

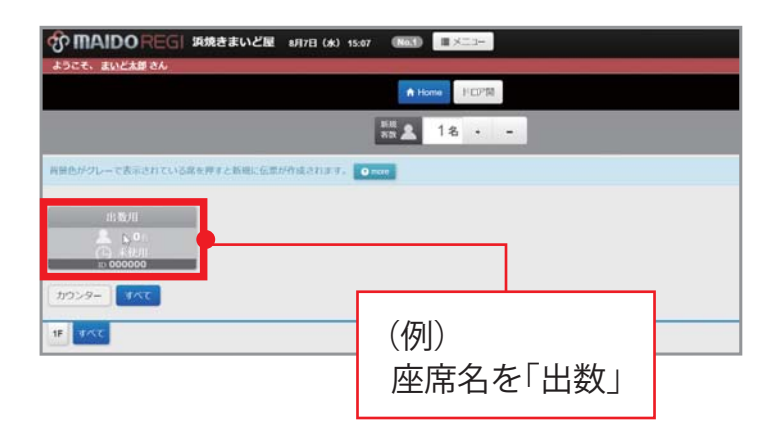

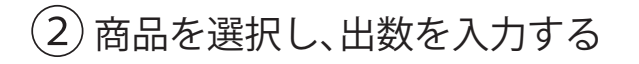

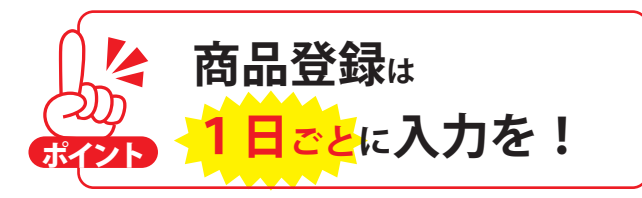

ー度で入力できる数には限界がございます。 ー日ごとの入力をお願いします。 又、商品数が多い場合は数回に分けて入力 して下さい。

をおす

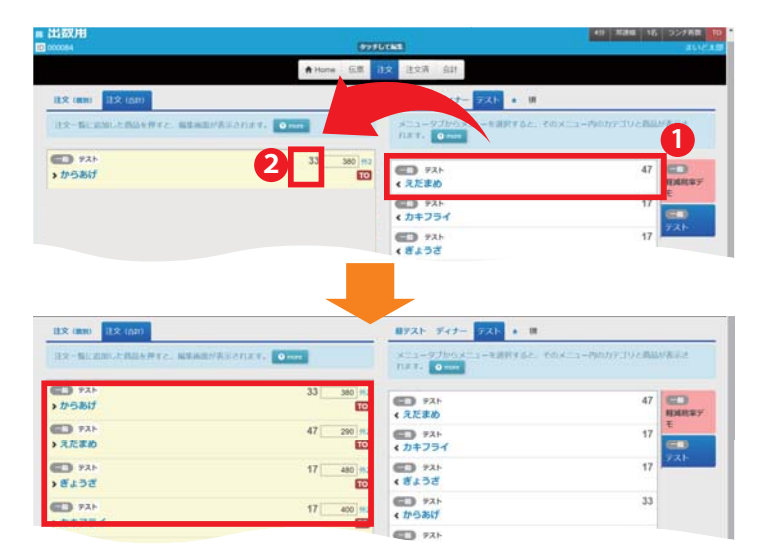

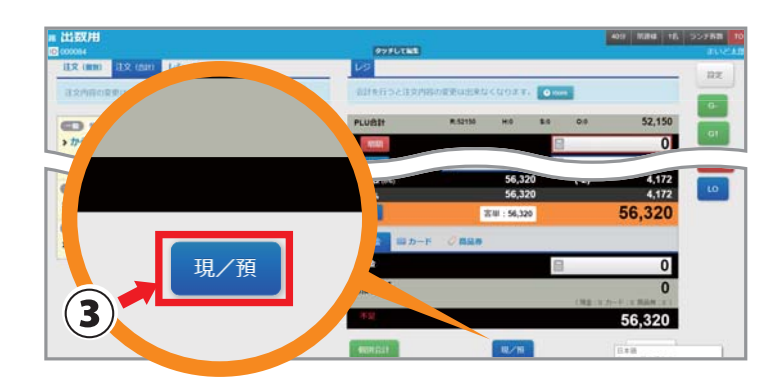

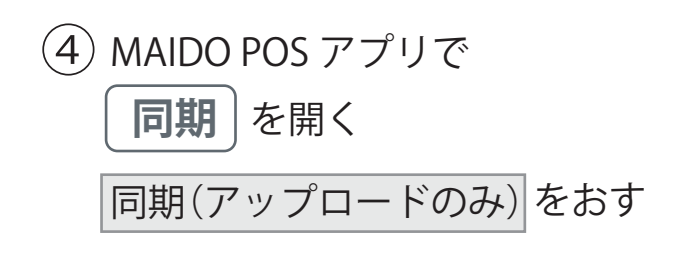

| MAIDO POS                                            | 同期                  | 親機               | 子機       | 周辺機器     | レシート     | サブディスコ | ブレイ ブラウザ       |  |  |  |  |
|------------------------------------------------------|---------------------|------------------|----------|----------|----------|--------|----------------|--|--|--|--|
| 同期 自動同期間語設定   同期を行う場合は、同期開始ボタンをクリックしてください。 自動アップロードを |                     |                  |          |          |          |        |                |  |  |  |  |
| MAIDO S\<br>同期速                                      | rSTEMで設定さ<br>度 3.高速 | れたメニューやレ<br>ミニーン | ジの売上データは | 「同期されます。 | 期開始      |        | ○ ~<br>※0分を選択す |  |  |  |  |
| 最終同                                                  | 期(ダウンロード)           | : 2019/07/30     | 17:33:43 | 同期(例)    | フンロードのみ) |        | 🗌 速報のみをフ       |  |  |  |  |
| 最終同                                                  | 期(アップロード)           | :                |          | 同期(アッ    | プロードのみ)  |        | 自動同期           |  |  |  |  |
| 同期ログ                                                 |                     |                  | U        |          |          |        | セルフメニュー画像      |  |  |  |  |

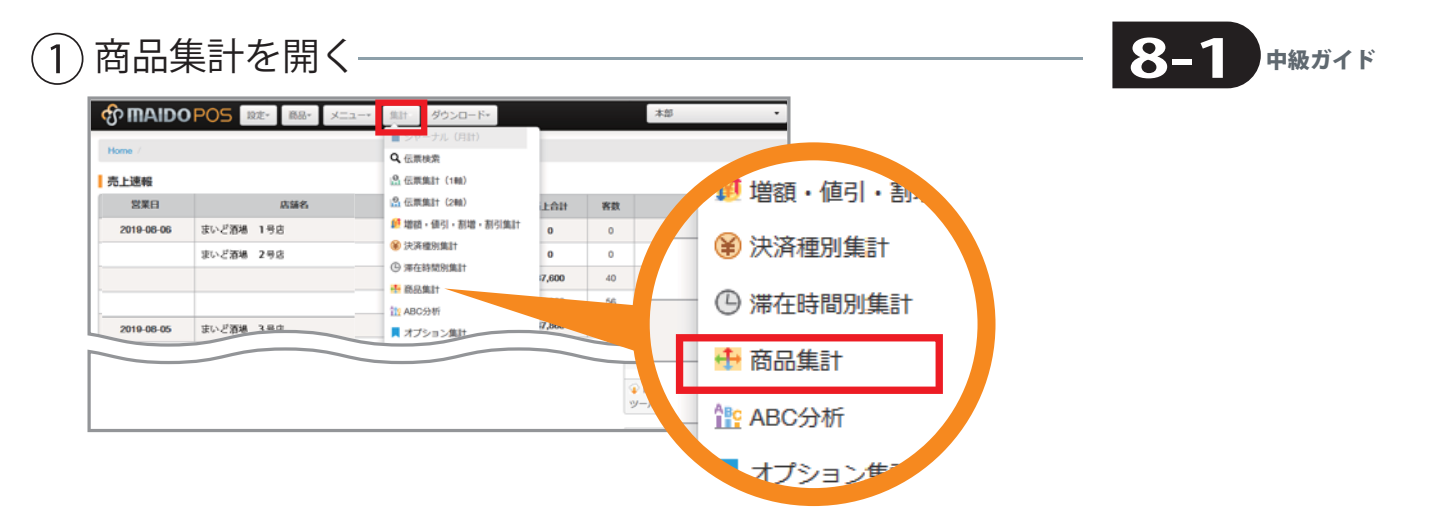

(2) 確認したい出数商品を設定する

手順

- 12 営業日:確認したい日程、曜日を選択する
- ら注文時間:確認したい時間を選択
- 4 商品グループ:一般商品を選択
- ⑤ 商品カテゴリー:確認したいカテゴリを選択
- 🜀 表示タイプ:商品別を選択
- 💋 件数:確認したい件数を検索

| 🕂 商品集計       |            |            |            |   |   | 追加⊙          | * 85 | 気に入り集 |
|--------------|------------|------------|------------|---|---|--------------|------|-------|
| 店舗/グループ      | ◎店舗 ◎グル    | レープ        |            |   |   |              |      |       |
|              | すべての店舗 ・   |            |            |   |   |              |      |       |
| 1 営業日        | 2019/07/30 | <b>*</b> ~ | 2019/08/06 |   |   | すべての曜日       | •    | 2     |
| <b>注</b> 文時間 | 00:00:00   | • ~        | 23:59:59   | • |   |              |      |       |
| 4 商品グループ     | 一般商品+セット商品 |            |            |   | • |              |      |       |
| 5 商品カテゴリ     | すべてのカテゴリ   |            |            |   | • | □削除済みカテゴリも含め | 3    |       |
| 6 表示タイプ      | 店舗別        |            |            |   | • | 上位50件        | •    | 7     |
|              | 表示 CSN     | V          |            |   |   | リセット         |      | 3     |

(3) 設定後、表示をおす

## 上記とあわせて、「ABC 分析」もご活用下さい。